# Problema CTC con Firewall connessione Internet in Windows XP

## Sommario

Introduzione Prerequisiti Requisiti Componenti usati Convenzioni Premesse Problema Causa Soluzione Informazioni correlate

# **Introduzione**

Questo documento descrive uno dei motivi per cui Cisco Transport Controller (CTC) perde spesso la connessione con il Network Element (NE) e fornisce una soluzione.

# **Prerequisiti**

### **Requisiti**

Cisco raccomanda la conoscenza dei seguenti argomenti:

- Cisco ONS 15454
- CTC
- Firewall connessione Internet di Microsoft Windows XP

### Componenti usati

Le informazioni fornite in questo documento si basano sulle seguenti versioni software e hardware:

- Cisco ONS 15454
- CTC
- Microsoft Windows XP

Le informazioni discusse in questo documento fanno riferimento a dispositivi usati in uno specifico ambiente di emulazione. Su tutti i dispositivi menzionati nel documento la configurazione è stata ripristinata ai valori predefiniti. Se la rete è operativa, valutare attentamente eventuali

conseguenze derivanti dall'uso dei comandi.

#### **Convenzioni**

Per ulteriori informazioni sulle convenzioni usate, consultare il documento <u>Cisco sulle convenzioni</u> nei suggerimenti tecnici.

## **Premesse**

Un firewall è un sistema di sicurezza che funge da limite di protezione intorno a una rete. Windows XP include il software Internet Connection Firewall (ICF). È possibile utilizzare ICF per limitare le informazioni trasmesse tra Internet e la rete interna. ICF protegge inoltre un singolo computer connesso a Internet tramite un modem via cavo, DSL o un modem remoto.

## **Problema**

Il CTC spesso perde le connessioni con uno o più NE e viene visualizzato un messaggio di avviso CTC che indica che la connessione è stata interrotta (vedere la <u>Figura 1</u>). In genere, la connessione viene ripristinata in uno o due minuti. Tutte le attività non salvate prima della disconnessione vengono tuttavia perse.

#### Figura 1 - Avvisi CTC: Errore di connessione persa

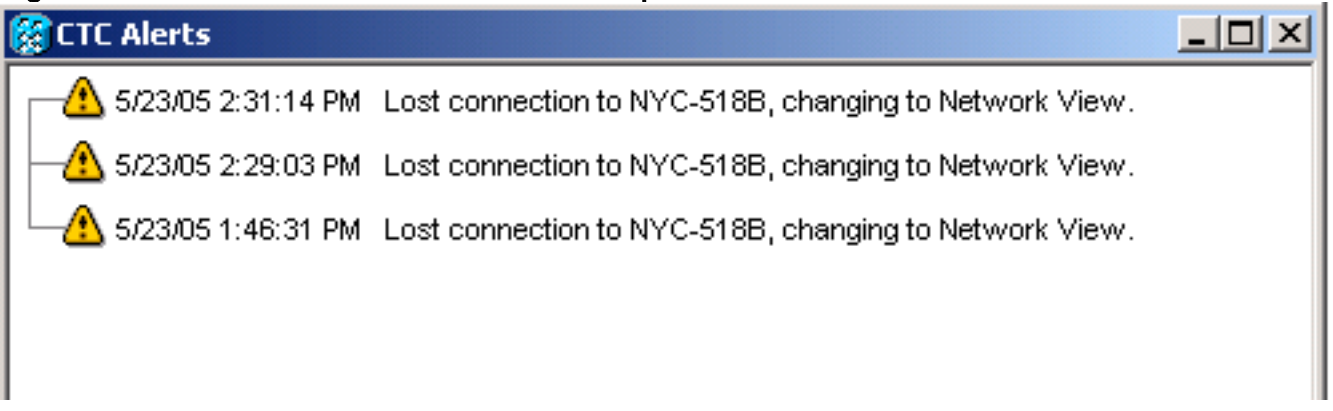

Esaminare il file di registro di protezione ICF corrispondente e identificare le perdite di pacchetti tra CTC e NE. Il nome del file registro di protezione ICF predefinito è **pfirewall.log**. Per impostazione predefinita, questo file di log si trova nella directory c:\windows.

2005-05-24 11:21:52 **DROP** TCP 172.16.105.216 172.18.3.144 1392 1060 60 S 864357245 0 8192 - - - RECEIVE 2005-05-24 11:21:55 **DROP** TCP 172.16.105.211 172.18.3.144 2494 1060 60 S 816386595 0 8192 - - - RECEIVE2005-05-24 11:21:55 **DROP** TCP 172.16.105.213 172.18.3.144 3596 1060 60 S 2821416302 0 8192 - - - RECEIVE

# <u>Causa</u>

Questo problema si verifica a causa di un problema con la configurazione ICF di Windows XP. Se ICF è attivato su una connessione LAN con altri computer, ICF blocca la condivisione di file e

stampanti. Questa è la causa principale del problema e questo messaggio viene visualizzato quando ICF è abilitato:

The ICF on CTC is enabled

## **Soluzione**

Per risolvere il problema, è necessario disabilitare ICF.

Completare questa procedura per disabilitare ICF:

Nota: per eseguire queste operazioni è necessario disporre dei privilegi di amministratore.

- 1. Selezionare Start > Impostazioni > Pannello di controllo.
- 2. Fare doppio clic su Connessione di rete. Figura 2 Connessione di rete

|                                          | Name -                     | Comments                           |
|------------------------------------------|----------------------------|------------------------------------|
| Control Panel                            | Accessibility Options      | Adjust your comput                 |
| A State of the state of the state of the | Add Hardware               | Installs and trouble               |
| Switch to Category Wew                   | Add or Remove Programs     | Install or remove pr               |
|                                          | Administrative Tools       | Configure administr                |
|                                          | AP Monitor                 | Monitors Access Pol                |
| See Also                                 | Date and Time              | Set the date, time,                |
| A Underer Indate                         | Display                    | Change the appear                  |
| · ····································   | Firewal Client             | Firewall Client Options            |
| Help and Support                         | Folder Options             | Customize the displ                |
|                                          | Conts Conts                | Add, change, and                   |
|                                          | Same Controllers           | Add, remove, and c                 |
|                                          | Internet Options           | Configure your Inte                |
|                                          | 😤 Java Plug-in             | Java Plug-in Control               |
|                                          | a Keyboard                 | Customize your key                 |
|                                          | () Mail                    | Microsoft Outlook P                |
|                                          | Mouse                      | Customize your mo                  |
|                                          | Network Connections        | Connects to other c                |
|                                          | Phone and Madem Ontions    | Coofica se vous tele.              |
|                                          | Plus Connects to other com | puters, networks, and the Internet |
|                                          | ChiPower Ontions           | Coofin an energy s                 |

3. Selezionare Local Area Network (Rete locale) o High-Speed Internet (Internet ad alta velocità) in base alla connessione che richiede protezione.Figura 3 - Operazioni di rete: Selezionare LAN o Internet ad alta velocità

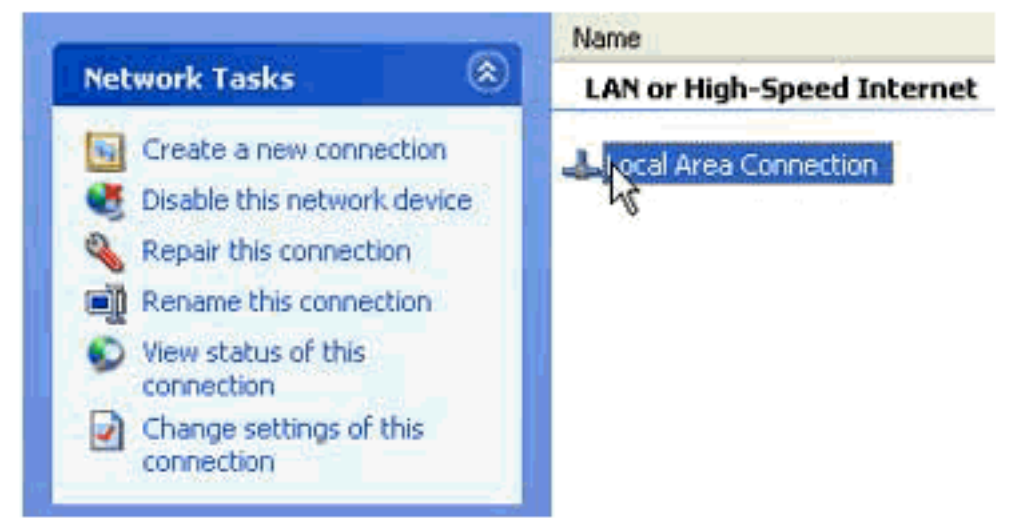

4. Selezionare la casella di controllo Cambia impostazioni connessione nell'elenco delle opzioni

di Operazioni di rete. Figura 4 - Attività di rete: Modifica impostazioni connessione

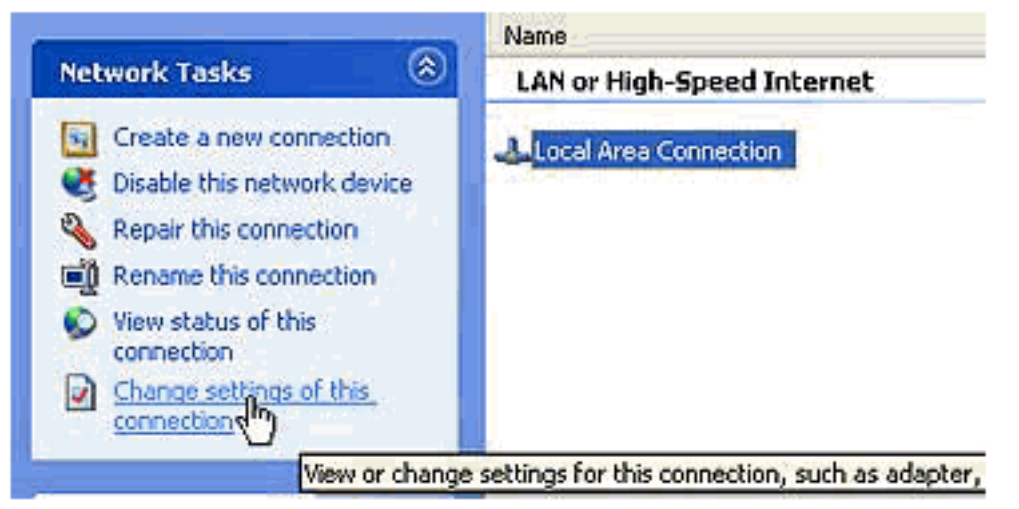

5. Fare clic con il pulsante destro del mouse su **Connessione alla rete locale** e selezionare **Proprietà**. **Figura 5 - Operazioni di rete: Proprietà** 

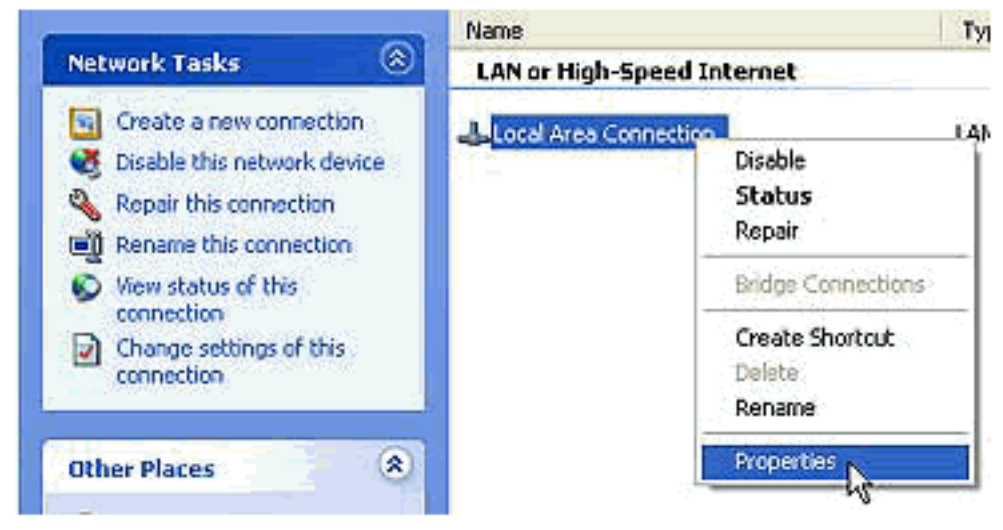

6. Fare clic sulla scheda **Avanzate** nella finestra di dialogo Proprietà - Connessione alla rete locale (LAN). **Figura 6 - Proprietà Local Area Connection** 

| 🕹 Local Area Connection Properties 🛛 🔹 💽                                                               |  |  |
|----------------------------------------------------------------------------------------------------|--|--|
| General Authentication Advanced                                                                        |  |  |
| Internet Connection Firewall                                                                           |  |  |
| Protect my computer and network by limiting or preventing<br>sccess to this computer from the Internet |  |  |
| Leam more about Internet Connection Firewall.                                                          |  |  |
|                                                                                                    |  |  |
|                                                                                                    |  |  |
|                                                                                                    |  |  |
|                                                                                                    |  |  |
|                                                                                                    |  |  |
|                                                                                                    |  |  |
|                                                                                                    |  |  |
| Settings                                                                                               |  |  |
| Settings                                                                                               |  |  |
| OK Cancel                                                                                              |  |  |

7. Per disattivare ICF, deselezionare la casella di controllo **Proteggi il computer e la rete limitando o impedendo l'accesso al computer da Internet** nella scheda Avanzate dell'area Firewall connessione Internet.Dopo aver disattivato ICF, CTC non perde più la connettività e funziona correttamente.

# Informazioni correlate

Documentazione e supporto tecnico – Cisco Systems